# 北区施設予約システムによる抽選申込み手順

北区施設予約システム HP

## ①北区施設予約システムへアクセスし、「かんたん操作」をクリックします。

URL: https://yoyaku.city.kita.tokyo.jp/shisetsu/reserve/gin\_menu

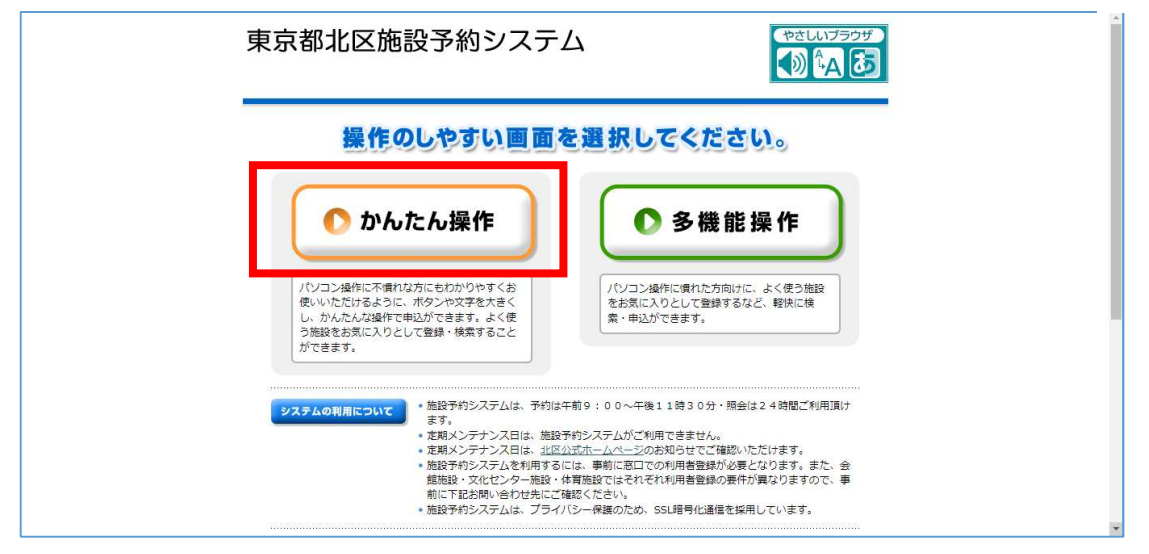

#### ②「利用者ページへ」をクリックします。

| システムトップページ                               | ようこそゲストさん                             |
|------------------------------------------|---------------------------------------|
| 施設予約システム >> システムトップページ                   |                                       |
|                                          |                                       |
| ● 利用者へ<br>施設や設備のご予約や抽                    | <b>ページへ</b><br>曲週の申込み、ご予約内容のご確認ができます。 |
|                                          | ・ハスワードを忘れた方はこちら                       |
| 空き状況のご確認<br>空き状況確認<br>会議室やスポーツ施設の空き状況の確認 | 施設についてのご案内<br>施設案内<br>ご利用可能な施設のご案内    |
| - ●お知らせ                                  |                                       |

#### ③利用者番号とパスワードを入力し、「確定」をクリックします。

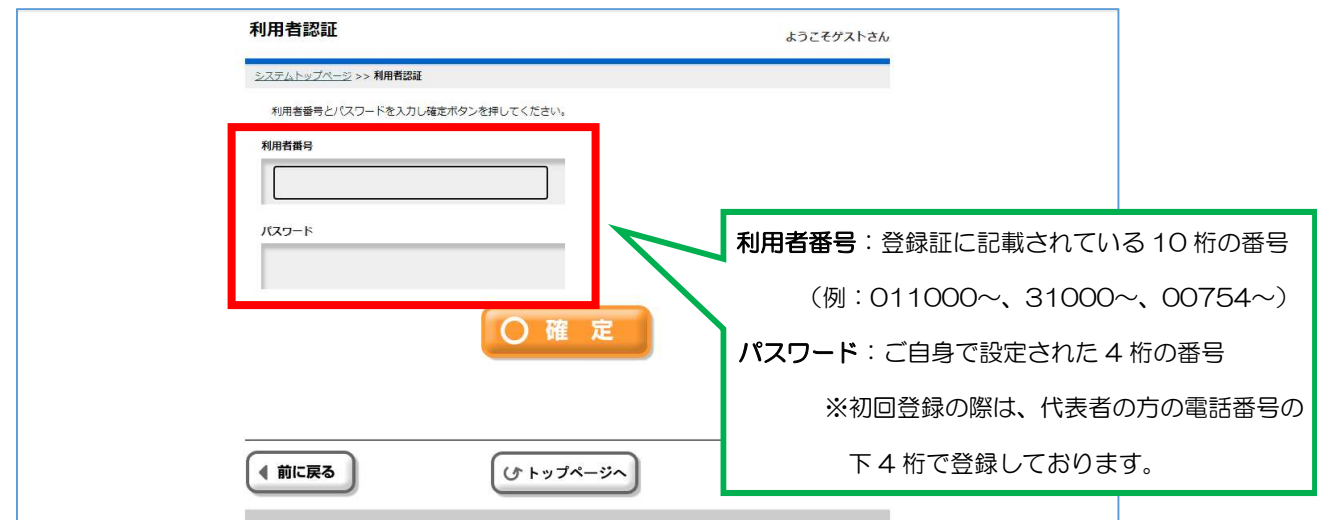

④「抽選申込」をクリックします。

| 利用者専用ページ                                                                                                    | ようごそテニス 様        |
|----------------------------------------------------------------------------------------------------|------------------|
| 予約       通道         予約申込       通道         ① 予約申込       通道         ① 予約申込       通道         ① 予約申込       通道         ① 予約申込       通道 | 申込<br>込内容の<br>削除 |
| <ul> <li>パスワードの変更</li> <li>お気に入り情報の確認と削除</li> </ul>                                                                               | ● 施設案内           |

【本マニュアルはテニスコートの抽選申込を例にご説明します。】 ⑤申込書選択で「北区立庭球場」を選択し、「確定」をクリックします。

| <br>曲選申込入力 ようこそテニス 様                                                                                                    |
|----------------------------------------------------------------------------------------------------|
| <u>利用者専用ページ</u> >> 申込書選択                                                                                                    |
| 拾選申込はスポーツ施設のみとなります。スポーツ施設の利用登録をしている方以外は利用できません。<br>※7大会や工事等により申込対極外となる日時があります。大会情報をご確認の上、お申し込みください。<br>大会情報はごち方で確認とださい。(社区公式ホームページへのロリンクです。)<br>※当選時のお支払いの際は、続付期限に注意の上、登録証と伝予約番号の控え(メモ)をお持ちください。 |
| 申込書選択                                                                                                    |
|                                                                                                    |
|                                                                                                    |
| ■ ※必9*「唯定」をクリックし、次の操作に移ってくたさい。                                                                                                    |
| ■ ■ ■ ■ ■ ■ ■ ■ ■ ■ ■ ■ ■ ■ ■ ■ ■ ■ ■                                                                                                    |
| 抽選內容入力                                                                                                    |
|                                                                                                    |

⑥自動的に種目に「テニス」が表示されるので、「確定」をクリックします。

| 抽選申込入力                                                                                                    | ようこそテニス 様                                                                                 |
|----------------------------------------------------------------------------------------------------|-------------------------------------------------------------------------------------------|
| 利用者專用ページ >> 申込書選択 >> 種目                                                                                               |                                                                                           |
| 抽選申込はスポーツ施設のみとなります。スポーツ施設の<br>※大会や工事等により申込が務外となる日時があります。<br>大会情報はこちらでご確認ください。(北区公式ホーム/<br>※ 当道時のご支払いの際は、続付期限に注意の上、登録証 | 約用整課をしている方以外は利用できません。<br>大会情報をご確認の上、お申し込みください。<br>ページへのリングです。)<br>とて仮予約番号の控え(メモ)をお持ちください。 |
| ■ 申込書選択<br>北区立庭球場 ・<br>解除」確定                                                                                          |                                                                                           |
| 北区立庭球場                                                                                                    |                                                                                           |
|                                                                                                    |                                                                                           |
|                                                                                                    | 」をクリック                                                                                    |

⑦希望施設、希望日、希望時間を入力し、「確定」をクリックします。

| 抽選内 | 喀入力                                             |                 |                                        |         |       |   |
|-----|-------------------------------------------------|-----------------|----------------------------------------|---------|-------|---|
| 科望  | 希望施設<br>第一<br>第二<br>第三                          | 希望日             | 希望時間<br>第一<br>第二<br>第三<br>第三           |         |       |   |
| 1   | 中央公園庭球場                                         | 2023年12月 01 🗸 日 | 7:00~9:00<br>9:00~11:00<br>11:00~13:00 |         |       |   |
| 2   | 滝野川体育館庭球場 ✓                                     | 2023年12月 05 🗸 日 | 13:00~15:00 ¥<br>15:00~17:00 ¥         |         |       |   |
| 3   | 桐ケ丘庭球場ハード · · · · · · · · · · · · · · · · · · · | 2023年12月 10 🗸 日 | 時間帯指定無 ~<br>~<br>~                     |         |       |   |
| 4   | ÷                                               | 2023年12月 🔽 日    | <u> </u>                               |         |       |   |
| 5   |                                                 | 2023年12月 🔽 日    | <u> </u>                               |         |       |   |
| 6   | ~                                               | 2023年12月 🔽 日    | <u> </u>                               |         |       |   |
| 7   | ÷                                               | 2023年 12月 🔽 🖌 日 | <u> </u>                               |         |       |   |
| 8   |                                                 | 2023年12月 🔽 日    | <u> </u>                               | ~「確定」   | をクロック | , |
|     |                                                 | H 2             |                                        | ' UEXCJ |       |   |

### ⑧「OK」をクリックします。

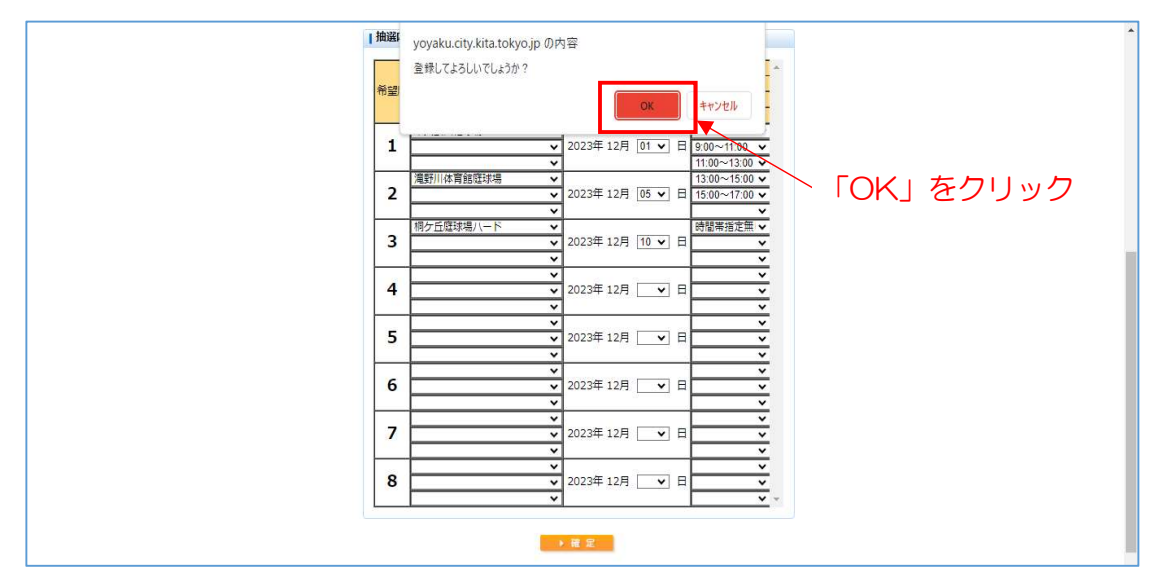

これで抽選申込みは完了です。